3 de diciembre de 2018. GeA-SSII Universidad Complutense de Madrid

# Tabla de contenidos

| Introducción                                           |
|--------------------------------------------------------|
| Sobre java4                                            |
| Navegadores                                            |
| Chrome6                                                |
| Firefox                                                |
| Internet Explore, Edge 12                              |
| Safari14                                               |
| MacOS                                                  |
| Windows 20                                             |
| Cambiar el navegador por defecto en un S.O 23          |
| Windows 10 24                                          |
| Windows 7 26                                           |
| Windows XP, Vista, 8 29                                |
| Macintosh                                              |
| Problemas con GeA                                      |
| No aparece la ventana de GeA 35                        |
| Si no va bien, borrar la caché de java 36              |
| Ventana bloqueada                                      |
| Excepción general 38                                   |
| Limpiar la caché de Chrome, Edge, Internet Explorer 39 |
| Limpiar la cache de Firefox 41                         |

# Introducción

Enlace de acceso a GeA:

https://gea.ucm.es/forms/frmservlet?config=AC\_UCM\_RE11\_

Nuestra aplicación GeA necesita el componente JAVA en nuestro ordenador para poder funcionar. Más detalles aquí: <u>Sobre java</u>

Los navegadores web van dejando de dar soporte a los complementos externos como java.

Primero fue Chrome, después Firefox y ahora solo se puede con el internet explorer.

Ha sido necesario sacar la aplicación fuera del navegador.

La versión actual de GeA se ejecuta directamente en nuestro equipo aunque se puede seguir invocando desde el navegador.

Incluimos una relación de navegadores desde donde se llama a GeA, pinchando en cada uno de ello, nos llevará a una pequeña introducción de lo que nos va a aparecer en pantalla si abrimos GEA desde ese navegador:

Safari

Chrome Firefox Internet Explorer, Edge

También adjuntamos unas instrucciones para los usuarios que deseen cambiar el navegador por defecto en:

Windows 10Windows 7Windows XP, Vista, 8Macintosh

Es importante reseñar que la arquitectura de navegador y java debe ir pareja. Es decir, si invoca a GeA desde un navegador de 32 bits debe tener instalada una versión de java de 32 bits.

Finalmente si tuviese algún problema puede consultar esta sección:

Problemas con GeA

# Sobre java

Si es la primera vez que va a usar GeA deberá tener el componente de JAVA descargado en su equipo. Bájase la última versión disponible. Aquí tiene un manual de cómo hacerlo: https://www.java.com/es/download/help/windows manual download.xml

JNLP. Java network launch protocol. Mecanismo que permite ejecutar programas java ubicados en un servidor remoto.

# **RECOMENDACIONES DE OCU EN LOS ORDENADORES CLIENTE**

Los navegadores soportados son los que se detallan a continuación junto con las versiones de la JVM correspondientes para entornos **Oracle Fussion Middleware 12c** con versiones Oracle Forms 12c, donde ya no se usa protocolo NPAPI. En este caso los navegadores certificados son:

- Navegadores. En estas versiones se utiliza Java Web Star para la ejecución del componente cliente de *Oracle Form*s:
- Microsoft Edge: versiones 40 o superior.
- Microsoft Internet Explorer: 11.
- Firefox: versión 52 o superior.
- Safari: versiones 9 o superior.
- Chrome: versión 60 o superior
- JRE: 1.8.103 o superior

En la máquina virtual de entornos forms serán necesarias las siguientes configuraciones en la máquina virtual del puesto de trabajo:

- Deshabilitar el check de client hello en entornos que se encuentra protegidos únicamente por TLS.
- Asegurar que los protocolos del navegador y la máquina virtual, coincidan con los que se encuentran habilitados en el componente que realice la encriptación SSL (TLS 1.1, TLS 1.2, etc...)
- Librerías de webutil. Se cargan inicialmente con la aplicación, por lo que el usuario tiene que tener permisos de instalación de estas librerías
- Configurar la máquina virtual para que use la configuración del proxy para que use la misma que el navegador en caso de que se use proxy como salida a internet
- Es necesario tener activa la cache de java para que los archivos temporales se almacenen en local. Tened en cuenta que en el caso de usar la misma máquina virtual para entornos 11gR2 y 12c es necesario vaciar la cache de librerías, antes de cambiar de entorno.
- Se debe utilizar el navegador configurado por defecto a nivel de sistema operativo, para que los procesos subordinados se abran en el mismo navegador.

#### FUENTE OCU:

https://conocimiento.ocu.es/pages/releaseview.action?spaceKey=EXT&title=Requisitos+cliente+de +UNIVERSITAS+XXI

#### INFORMACIÓN DETALLADA DE ORACLE:

http://www.oracle.com/technetwork/middleware/fusion-middleware/documentation/fmw-122120-certmatrix-3254735.xlsx

| Navegadores              |                |                         |                        |                  |
|--------------------------|----------------|-------------------------|------------------------|------------------|
| <u>Chrome</u><br>Windows | <u>Firefox</u> | Internet Explorer, Edge | <u>Safari en MacOS</u> | <u>Safari en</u> |

# Chrome

Acceso a GeA:

https://gea.ucm.es/forms/frmservlet?config=AC\_UCM\_RE11

Si aún no se ha autenticado en la UCM con su correo institucional, le saldrá la siguiente pantalla:

| Acceso Web Unificado a la UCM 🛛 🗙 🕂       |                                                                                                    |       |
|-------------------------------------------|----------------------------------------------------------------------------------------------------|-------|
| ← → C 🔒 UCM (Universidad Complut          | ense de Madrid) [ES]   https://sso.ucm.es/simplesaml/module.php/userpasswordcaptcha/loginuserpass.php?A  | ☆ 💈 🔾 |
| Aplicaciones 🚺 Másteres UCM (Gestii 🔅 Sp  | ring MVC and Exce - M RE: Activación cuenta - 👰 System Dashboard - E 🦊 GitLab - 🧰 Gestión Integral de Pi | 39    |
| COMPLU'                                   | Acceso Web Unificad                                                                                      | 0     |
| Acceso Web Unifi                          | cado a la UCM (Web SSO)                                                                                  |       |
| Identificarse correctamente en<br>@UCM.   | esta página le habilitará la entrada en la mayoría de las aplicaciones y en los servicios en la nube     | _     |
|                                           | Dirección de correo UCM                                                                                  |       |
|                                           | Contraseña                                                                                               |       |
|                                           | Iniciar sesión                                                                                           |       |
| ¿Olvidó la contraseña?<br>Más información |                                                                                                    |       |
|                                           |                                                                                                    | e.    |

A continuación el navegador detecta que se va a descargar un fichero:

| - G          | https://g  | gealoginadf. | ucm.es/oam/s  | erver/obrared | ą.cgi?encqu | uery%3D8fb   | L2EPQHy% | 2FnylulQjillpl | bTRJUnqiG4Fi | nKzskRZ | UNgBDtfsoJe%2        | F0wv81 | Ĥ 🕻 | 9 |
|--------------|------------|--------------|---------------|---------------|-------------|--------------|----------|----------------|--------------|---------|----------------------|--------|-----|---|
| Aplicaciones | ( Másteres | UCM (Gest)   | (1) Spring MV | C and Excel   | RE Activ    | ación cuent- | 🕱 System | n Dashboard -  | 😝 GitLab     | 🖨 Ge    | estión Integral de P |        |     |   |
|              |            |              |               |               |             |              |          |                |              |         |                      |        |     |   |
|              |            |              |               |               |             |              |          |                |              |         |                      |        |     |   |
|              |            |              |               |               |             |              |          |                |              |         |                      |        |     |   |
|              |            |              |               |               |             |              |          |                |              |         |                      |        |     |   |
|              |            |              |               |               |             |              |          |                |              |         |                      |        |     |   |
|              |            |              |               |               |             |              |          |                |              |         |                      |        |     |   |
|              |            |              |               |               |             |              |          |                |              |         |                      |        |     |   |
|              |            |              |               |               |             |              |          |                |              |         |                      |        |     |   |
|              |            |              |               |               |             |              |          |                |              |         |                      |        |     |   |
|              |            |              |               |               |             |              |          |                |              |         |                      |        |     |   |
|              |            |              |               |               |             |              |          |                |              |         |                      |        |     |   |
|              |            |              |               |               |             |              |          |                |              |         |                      |        |     |   |
|              |            |              |               |               |             |              |          |                |              |         |                      |        |     |   |
|              |            |              |               |               |             |              |          |                |              |         |                      |        |     |   |
|              |            |              |               |               |             |              |          |                |              |         |                      |        |     |   |
|              |            |              |               |               |             |              |          |                |              |         |                      |        |     |   |
|              |            |              |               |               |             |              |          |                |              |         |                      |        |     |   |
|              |            |              |               |               |             |              |          |                |              |         |                      |        |     |   |
|              |            |              |               |               |             |              |          |                |              |         |                      |        |     |   |
|              |            |              |               |               |             |              |          |                |              |         |                      |        |     |   |
|              |            |              |               |               | ,           |              |          |                |              |         |                      |        |     |   |
|              |            |              |               |               | /           |              |          |                |              |         |                      |        |     |   |
|              |            |              |               |               | /           |              |          |                |              |         |                      |        |     |   |

Observe en la imagen superior remarcado en rojo la advertencia del navegador muy preocupado por la seguridad.

Advierte que ese archivo puede dañar el ordenador, que si a pesar de ello quiere descargarlo. Consideraremos que es seguro. Por favor pinche sobre el botón **Descargar**, y se quedará así:

| frmservlet.jnlp | Mostrar todo X |
|-----------------|----------------|

Vea en la parte inferior izquierda de la imagen que se ha descargado un fichero con extensión **jnlp** Pinche en el nombre del fichero descargado **frmservlet.jnlp** y se abrirá una ventanita donde aparece JAVA y a los pocos segundos aparecerá:

|                  | Nombre:                | OracleForms                                                      |
|------------------|------------------------|------------------------------------------------------------------|
| <u>(</u>         | Publicador:            | Oracle America, Inc.                                             |
| E                | Ubicaciones:           | https://geaws.ucm.es                                             |
|                  |                        | Iniciada desde el archivo JNLP descargado                        |
|                  | rsonal. Elecute esta a | aplicación sólo si confía en las ubicaciones y el publicador que |
| aparecen anterio | rmente.                |                                                                  |

en esta ventana hay que pinchar en Ejecutar y posiblemente aparecerá

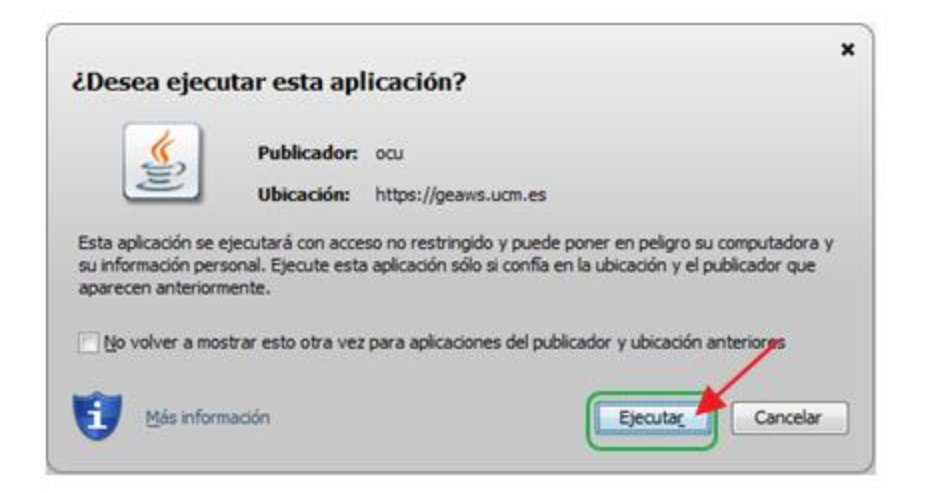

Vuelva a pinchar en **Ejecutar** (observe que en ambas pantallas, antes de pinchar en Ejecutar, se puede seleccionar la opción de **No volver a mostrar esto**.....,

para que las siguientes veces que se entre no haya que repetir estos pasos.) Al cabo de unos segundos:

| More Sale We | ndow<br>Sistema de Gestión Universita | ria               | _                 | _                               |          |
|--------------|---------------------------------------|-------------------|-------------------|---------------------------------|----------|
| ۲            | UXXI-A                                | cadémico          | )                 |                                 |          |
|              | Principal Especifico                  | General Anexo     | _                 | _                               |          |
|              | Expedientes                           | Gestión Económica | Actas             | J                               |          |
|              | Matricula                             | Planes De Estudio | Recursos Docentes | J                               |          |
|              |                                       |                   |                   |                                 |          |
|              |                                       |                   |                   |                                 |          |
|              |                                       |                   |                   |                                 |          |
|              |                                       |                   |                   | Versión 18.3.0.0<br>Build 80748 | Γ.       |
|              |                                       |                   |                   |                                 | h I      |
|              |                                       |                   |                   |                                 | <b>y</b> |
| L            |                                       |                   |                   |                                 |          |
|              |                                       |                   |                   |                                 |          |

Sale una pantalla por todos conocida, la diferencia es que en lugar de estar incrustada dentro del navegador,

se encuentra incrustada en una ventana de Windows.

# **Firefox**

Acceso a GeA:

https://gea.ucm.es/forms/frmservlet?config=AC\_UCM\_RE11

Si aún no se ha autenticado en la UCM con su correo institucional, le saldrá la siguiente pantalla:

| Acceso Web Unificado a la UCM 🗆 🗙 🕂         |                                                                                                    |                             |
|---------------------------------------------|----------------------------------------------------------------------------------------------------|-----------------------------|
| ← → C 🔒 UCM (Universidad Complut            | ense de Madrid) [ES]   https://sso.ucm.es/simplesaml/module.php/userpasswordcaptcha/loginuserpass.php?A  | x 🛛 🔿                       |
| Aplicaciones ( Másteres UCM (Gestii ( Ø) Sp | ring MVC and Exce - M RE: Activación cuenta - 🦞 System Dashboard - I 😽 GitLab - 🧰 Gestión Integral de Pi | 39                          |
|                                             | Acceso Web Unificad                                                                                      | 0                           |
| Acceso Web Unifi                            | cado a la UCM (Web SSO)                                                                                  |                             |
| Identificarse correctamente en<br>@UCM.     | esta página le habilitará la entrada en la mayoría de las aplicaciones y en los servicios en la nube     |                             |
|                                             | Dirección de correo UCM                                                                                  |                             |
|                                             | Contraseña                                                                                               |                             |
|                                             | Iniciar sesión                                                                                           |                             |
| ¿Olvidó la contraseña?<br>Más información   |                                                                                                    |                             |
|                                             |                                                                                                    | Real Property of the second |

a continuación el navegador detecta que se va a descargar un fichero:

| Abriendo frmservlet | ×                                                      |
|---------------------|--------------------------------------------------------|
| Ha elegido abrir:   |                                                        |
| 🖬 frmservlet        |                                                        |
| que es: JNLP        | File                                                   |
| de: https://ge      | taws.ucm.es                                            |
| ¿Qué debería hace   | r Firefox con este archivo?                            |
| Abrir con           | Java(TM) Web Launcher (predeterminada)                 |
| 💮 Gyardar ard       | hivo                                                   |
| Hacer esto          | automáticamente para estos archivos a partir de ahora. |
|                     | Aceptar Cancelar                                       |

Dele a Aceptar y se abrirá una ventanita donde aparece JAVA y a los pocos segundos aparecerá:

| -                                      | Nombre:                          | OracleForms                                                      |
|----------------------------------------|----------------------------------|------------------------------------------------------------------|
| <u>()</u>                              | Publicador:                      | Oracle America, Inc.                                             |
| E                                      | Ubicaciones:                     | https://geaws.ucm.es                                             |
|                                        |                                  | Iniciada desde el archivo JNLP descargado                        |
| su información pe<br>aparecen anterior | rsonal. Ejecute esta a<br>mente. | splicación sólo si confia en las ubicaciones y el publicador que |
|                                        |                                  | · · · · · · · · · · · · · · · · · · ·                            |

en esta ventana hay que pinchar en Ejecutar y posiblemente aparecerá

| ¿Desea ejeci                                                     | ıtar esta apl                                                              | licación?                                                                                                    |
|------------------------------------------------------------------|----------------------------------------------------------------------------|----------------------------------------------------------------------------------------------------|
| <u> </u>                                                         | Publicador:                                                                | ocu                                                                                                    |
| E                                                                | Ubicación:                                                                 | https://geaws.ucm.es                                                                                                    |
| Esta aplicación se o<br>su información per                       | ejecutará con acce<br>sonal. Ejecute esta                                  | so no restringido y puede poner en peligro su computadora y<br>a aplicación sólo si confia en la ubicación y el publicador que                                                            |
| Esta aplicación se<br>su información pers<br>aparecen anteriorr  | ejecutará con acce<br>sonal. Ejecute esta<br>nente.                        | so no restringido y puede poner en peligro su computadora y<br>a aplicación sólo si confía en la ubicación y el publicador que                                                            |
| Esta aplicación se i<br>su información per<br>aparecen anteriorr | ejecutará con acce<br>sonal. Ejecute esta<br>nente.<br>strar esto otra vez | so no restringido y puede poner en peligro su computadora y<br>a aplicación sólo si confia en la ubicación y el publicador que<br>para aplicaciones del publicador y ubicación anteriores |

Vuelva a pinchar en **Ejecutar**, en ambas dos, antes de pinchar en Ejecutar, se puede seleccionar la opción de **No volver a mostrar esto**.....,

para que las siguientes veces que se entre no haya que repetir estos pasos. Al cabo de unos segundos:

| Elbiversitas XX<br>Idoma Salir Wine<br>UXXX - Salir<br>UXXX - Salir | dow<br>stema de Gestión Universita<br>UXXI-A (<br>Principal Especifico ( | ria<br>cadémico   | )                 |                                 |     |
|---------------------------------------------------------------------|--------------------------------------------------------------------------|-------------------|-------------------|---------------------------------|-----|
|                                                                     | Expedientes                                                              | Gestión Económica | Actas             |                                 |     |
|                                                                     | Matricula                                                                | Planes De Estudio | Recursos Docentes | j                               |     |
|                                                                     |                                                                          |                   |                   |                                 |     |
|                                                                     |                                                                          |                   |                   |                                 |     |
|                                                                     |                                                                          |                   |                   |                                 |     |
|                                                                     |                                                                          |                   |                   | Versión 18.3.0.0<br>Build 80748 |     |
|                                                                     |                                                                          |                   |                   |                                 | h   |
|                                                                     |                                                                          |                   |                   |                                 | · · |
|                                                                     |                                                                          |                   |                   |                                 |     |
|                                                                     |                                                                          |                   |                   |                                 |     |

Sale una pantalla por todos conocida, la diferencia es que en lugar de estar incrustada dentro del navegador,

se encuentra incrustada en una ventana de Windows.

# Internet Explore, Edge

Acceso a GeA:

https://gea.ucm.es/forms/frmservlet?config=AC\_UCM\_RE11

Si aún no se ha autenticado en la UCM con su correo institucional, le saldrá la siguiente pantalla:

|                                           | ense de Madrid) [ES]   https://sso.ucm.es/simplesaml/module.php/userpasswordcaptcha/loginuserpass.php?A 🛪<br>ring MVC and Exce - M RE: Activación cuenta - 👻 System Dashboard - 🛛 🖊 GitLab - 🧰 Gestión Integral de P. | : 0 :<br>• • • •                                                                                                    |
|-------------------------------------------|----------------------------------------------------------------------------------------------------|----------------------------------------------------------------------------------------------------|
| COMPLU'                                   | Acceso Web Unificado                                                                                                    |                                                                                                    |
| Acceso Web Unifi                          | cado a la UCM (Web SSO)                                                                                                    |                                                                                                    |
| Identificarse correctamente en @UCM.      | esta página le habilitará la entrada en la mayoría de las aplicaciones y en los servicios en la nube Dirección de correo UCM Contraseña                                                                               |                                                                                                    |
|                                           | Iniciar sesión                                                                                                    |                                                                                                    |
| ¿Olvidó la contraseña?<br>Más información |                                                                                                    |                                                                                                    |
|                                           |                                                                                                    | Read of the local sector of the local sector o |

A continuación se abrirá una ventanita donde aparece JAVA y a los pocos segundos aparecerá:

|                                        | Nombre:                          | OracleForms                                                      |
|----------------------------------------|----------------------------------|------------------------------------------------------------------|
| <u>(</u>                               | Publicador:                      | Oracle America, Inc.                                             |
| E                                      | Ubicaciones:                     | https://geaws.ucm.es                                             |
|                                        |                                  | Iniciada desde el archivo JNLP descargado                        |
| su información per<br>aparecen anterio | rsonal. Ejecute esta a<br>mente. | aplicación sólo si confia en las ubicaciones y el publicador que |
|                                        |                                  | · · · · · · · · · · · · · · · · · · ·                            |

en esta ventana hay que pinchar en Ejecutar y posiblemente aparecerá

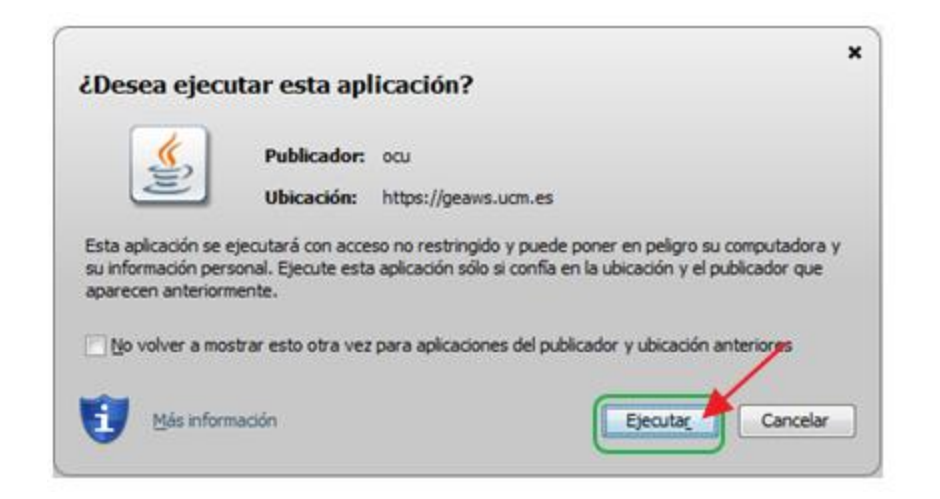

Vuelva a pinchar en **Ejecutar**, en ambas dos, antes de pinchar en Ejecutar, se puede seleccionar la opción de **No volver a mostrar esto**....., para que las siguientes veces que se entre no haya que repetir estos pasos.

Al cabo de unos segundos:

| 🛃 Universitas XXI        |                              |                   |                   |                                 | <br>• |
|--------------------------|------------------------------|-------------------|-------------------|---------------------------------|-------|
| ldioma <u>Salir W</u> ir | ndow                         |                   |                   |                                 |       |
| U00- s                   | istema de Gestión Universita | cadémico          | )                 |                                 |       |
|                          | Expedientes                  | Gestión Económica | Actas             | 1                               |       |
|                          | Matricula                    | Planes De Estudio | Recursos Docentes | Ĵ                               |       |
|                          |                              |                   |                   |                                 |       |
|                          |                              |                   |                   |                                 |       |
|                          |                              |                   |                   | Versión 18.3.0.0<br>Build 80748 |       |
|                          |                              |                   |                   |                                 | 1     |
|                          |                              |                   |                   |                                 |       |
|                          |                              |                   |                   |                                 |       |
|                          |                              |                   |                   |                                 |       |

Sale una pantalla por todos conocida, la diferencia es que en lugar de estar incrustada dentro del navegador,

se encuentra incrustada en una ventana de Windows.

Safari

<u>MacOS</u>

**Windows** 

### MacOS

# Acceso a GEA con JNLP desde Safari (macOS)

Lo primero que hay que tener en cuenta es que para poder hacerlo hay que tener instalada la máquina virtual de Java en el ordenador Mac donde vayamos a ejecutar GEA. Una vez que tengamos java instalado.

Abrir el navegador Safari y cuando entre en GEA, si aún no se autenticados en el SSO de la Universidad, le aparecerá:

| Acceso Web Unificado a la UCM (Web SSO)     Acceso Web Unificado a la UCM (Web SSO)     Acceso Web Unificado a la UCM (Web SSO) | esami/module.php/us UCM (Universidad Complutense de Madrid) 👜 C 🔍 Google 📴 🖝 🕸 🕫 YouTube Wikipedia Noticias * Populares *               |
|----------------------------------------------------------------------------------------------------|----------------------------------------------------------------------------------------------------|
| COMPLU'                                                                                                    | Acceso Web Unificado                                                                                                    |
| Acceso Web Unific                                                                                                    | cado a la UCM (Web SSO)                                                                                                    |
| Identificarse correctamente en e<br>@UCM.                                                                                                    | Ista página le habilitará la entrada en la mayoría de las aplicaciones y en los servicios en la nube Dirección de correo UCM Contraseña |
| ¿Olvidó la contraseña?<br>Más información                                                                                                    | Iniciar sesión                                                                                                    |

Una vez autenticado, se descargará un fichero llamado **frmservlet.jnlp** en la carpeta de **descargas**, deberá acceder a ella y ejecutar ese fichero, al hacerlo aparecerá:

| 0 | "frmservlet.jnlp" no se puede abrir porque<br>proviene de un desarrollador no<br>identificado.                                              |
|---|----------------------------------------------------------------------------------------------------|
|   | Tus preferencias de seguridad permiten la instalación<br>de apps procedentes únicamente de App Store y de<br>desarrolladores identificados. |
|   | Safari ha descargado este archivo hoy a las 12:14<br>desde <b>gealoginadf.ucm.es</b> .                                                      |
| ? | Aceptar                                                                                                    |

Para poder abrir este fichero hay que hacer lo siguiente, acceder a Preferencias del sistema:

|                      | <[>][Ⅲ]                        | (                            | Preferencias       | del Sistema        | $\supset$                 | QBuscar   |                      |
|----------------------|--------------------------------|------------------------------|--------------------|--------------------|---------------------------|-----------|----------------------|
| General              | Escritorio y<br>salvapantallas | Dock                         | Mission<br>Control | Idioma<br>y región | Seguridad<br>y privacidad | Spotlight | Notificaciones       |
| Pantallas            | Economizador                   | Teclado                      | Ratón              | Trackpad           | Impresoras y<br>escáneres | Sonido    | Disco de<br>arranque |
| iCloud               | Cuentas<br>de Internet         | Actualización<br>de software | Red                | Bluetooth          | Extensiones               | Compartir |                      |
| Usuarios y<br>grupos | Controles<br>parentales        | Siri                         | Fecha y hora       | Time<br>Machine    | Accesibilidad             | Perfiles  |                      |
| FUSE                 | Java                           | MacFUSE                      | 3G<br>NTFS-3G      |                    |                           |           |                      |

En esta ventana, haz clic en Seguridad y privacidad

Ahora hay haz clic en el candado cerrado de la esquina inferior izquierda:

|                              |                                                                                                 | General                                    | FileVault                   | Firewall            | Priva    | cidad     |           |                  |
|------------------------------|-------------------------------------------------------------------------------------------------|--------------------------------------------|-----------------------------|---------------------|----------|-----------|-----------|------------------|
| Se ha                        | definido una contr                                                                              | aseña de i                                 | inicio de se                | esión para e        | ste usua | ario C    | ambiar c  | ontraseña        |
|                              | Solicitar contrase                                                                              | na 1 mir                                   | nuto                        | ᅌ tras i            | niciarse | el reposo | o el salv | apantallas       |
|                              | Mostrar un mens                                                                                 | aje cuando                                 | o la pantalli               | a esté bloqu        | ueada    | Definir n | nenisaje  |                  |
|                              |                                                                                                 |                                            |                             |                     |          |           |           |                  |
|                              |                                                                                                 |                                            |                             |                     |          |           |           |                  |
|                              |                                                                                                 |                                            |                             |                     |          |           |           |                  |
| Permit                       | r apps descargad                                                                                | as de:                                     |                             |                     |          |           |           |                  |
| Permit                       | r apps descargad<br>App Store                                                                   | las de:                                    | e Identifier                |                     |          |           |           |                  |
| Permit<br>Se ha I<br>desarro | ir apps descargad<br>App Store<br>App Store y desa<br>ploqueado la ejecu<br>pllador identificad | las de:<br>rrolladore<br>ución de "l<br>o. | s identifica<br>frmservlet, | idos<br>jnlp" porqu | e no pro | wiene de  | un 🚺      | ıbrir igualmente |

Ahora tienes que autenticarte, introduciendo el Nombre de usuario y la Contraseña que tenga en el Mac:

| Se ha                                                                                 | Preferencias del Sis<br>las preferencias del<br>Introduce la contrase                             | tema está intentando desbloque<br>panel "Seguridad y privacidad".<br>ña para permitir esta operación. | sar<br>seña      |
|---------------------------------------------------------------------------------------|---------------------------------------------------------------------------------------------------|----------------------------------------------------------------------------------------------------|------------------|
|                                                                                       | Nombre de usuario:<br>Contraseña:                                                                 | Cancelar Desbloqu                                                                                     | tallas           |
|                                                                                       |                                                                                                   |                                                                                                    |                  |
| Permitir apps der<br>App Store<br>App Store                                           | scargadas de:<br>e<br>e y desarrolladores identifici                                              | ados                                                                                                  |                  |
| Permitir apps der<br>App Store<br>• App Store<br>Se ha bloqueado<br>desarrollador ide | scargadas de:<br>e<br>e y desarrolladores identifica<br>la ejecución de "frmservlet<br>ntificado. | idos<br>.jnlp" porque no proviene de un                                                               | Abrir igualmente |

la ventana aparecerá de la siguiente forma:

Ayuda\_GeA

| •• <> ==                                               | Seguridad y privacidad                            | Q Buscar                  |
|--------------------------------------------------------|---------------------------------------------------|---------------------------|
|                                                        | eneral FileVault Firewall Privacida               | d                         |
| Se ha definido una contra                              | seña de inicio de sesión para este usuario        | Cambiar contraseña        |
| 🔽 Solicitar contrase                                   | ña 1 minuto 💿 tras iniciarse el re                | eposo o el salvapantallas |
| 🗌 Mostrar un mensa                                     | je cuando la pantalla esté bloqueada Def          | inir mensaje              |
| 🗹 Desactivar el inici                                  | o de sesión automático                            |                           |
| Permitir apps descargada                               | is de:                                            | /                         |
| App Store                                              | en Handanan (dan Milandan)                        |                           |
| Se ha bloqueado la ejecu<br>desarrollador identificado | ción de "frmservlet.jnlp" porque no provien<br>). | e de un Abrir igualmente  |
| Se ha bloqueado la carga                               | de algún software del sistema.                    | Permitir                  |
| Haz clic en el candado para                            | mpedir que se realicen cambios                    | Aussesda                  |

El candado de la esquina inferior izquierda ya se encuentra abierto, y ahora hay que hacer clic en **Abrir igualmente**,

Aparecer una nueva ventana, haga clic en Ejecutar:

| ċDese                          | ea ejecut                                        | ar esta apli                                      | x cación?                                                                                                    |
|--------------------------------|--------------------------------------------------|---------------------------------------------------|----------------------------------------------------------------------------------------------------|
|                                |                                                  | Nombre:                                           | OracleForms                                                                                                    |
|                                | <u>(</u> )                                       | Publicador:                                       | Oracle America, Inc.                                                                                                    |
| - L                            | Ē                                                | Ubicaciones:                                      | https://geaws.ucm.es                                                                                                    |
|                                |                                                  |                                                   | Iniciada desde el archivo JNLP descargado                                                                                      |
| Esta ap<br>su infor<br>aparece | licación se eje<br>mación perso<br>en anteriorme | ecutará con acceso<br>nal. Ejecute esta a<br>nte. | o no restringido y puede poner en peligro su computadora y<br>aplicación sólo si confía en las ubicaciones y el publicador que |
| <u>N</u> o v                   | olver a mosti                                    | rar esto para esta                                | aplicación del publicador anterior                                                                                             |
| 1                              | <u>M</u> ás informa                              | ición                                             | Ejecutar                                                                                                    |

Se abrirá una nueva pantalla:

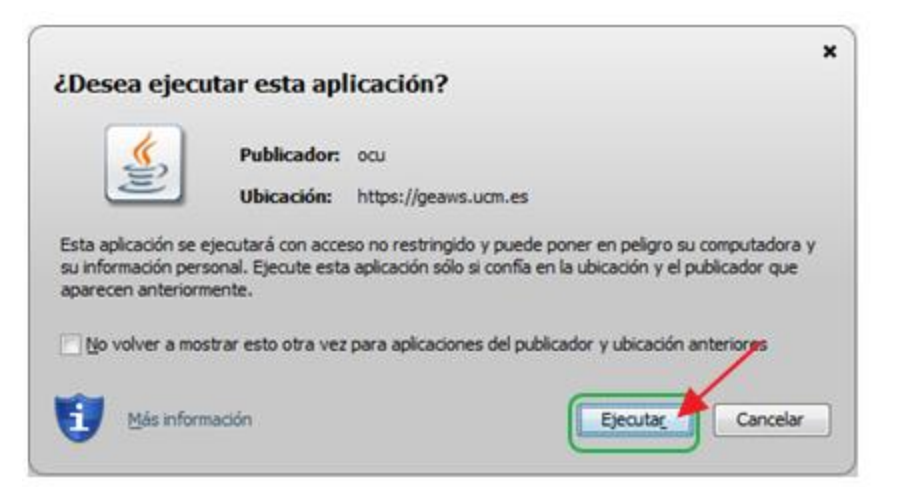

Vuelva a pinchar en **Ejecutar** (observe que en ambas pantallas, antes de pinchar en Ejecutar, se puede seleccionar la opción de **No volver a mostrar esto**....,

para que las siguientes veces que se entre no haya que repetir estos pasos.)

Al cabo de unos segundos:

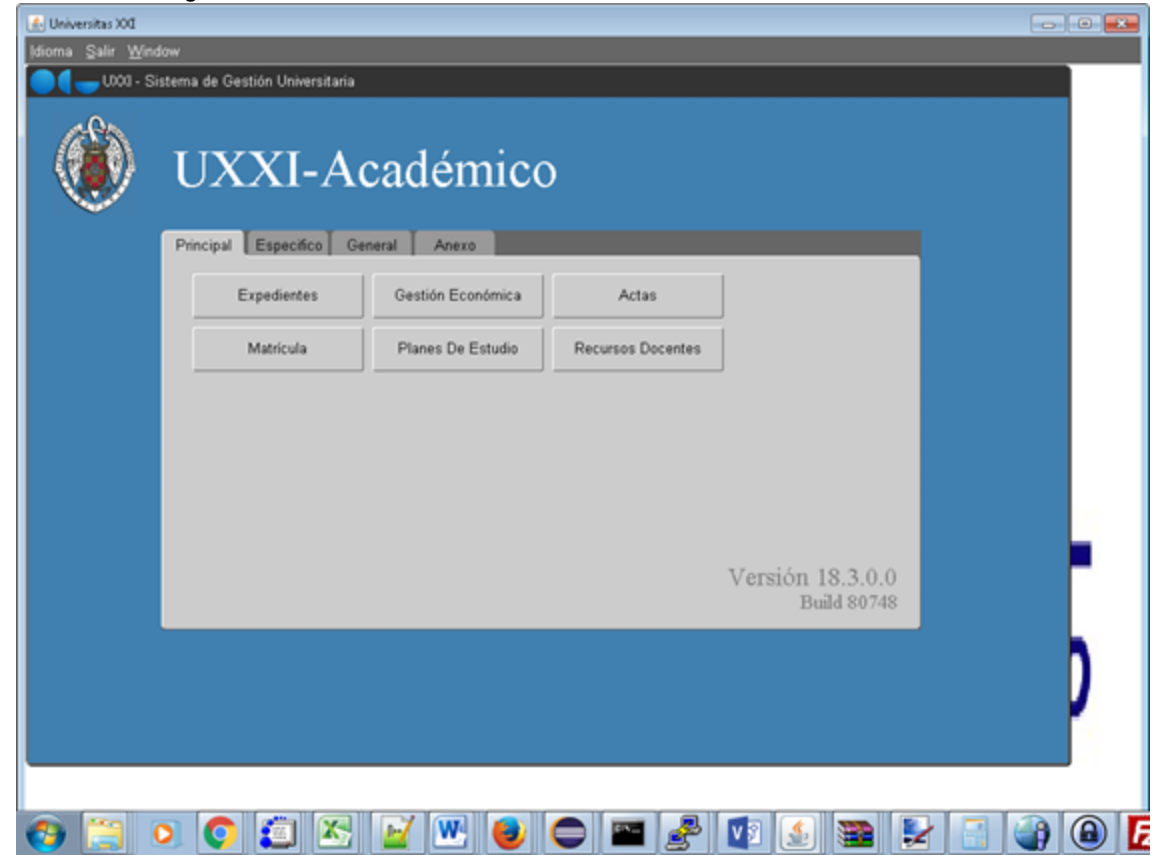

### Windows

# Acceso a GEA con JNLP desde Safari (Windows)

Al entrar a la url de GEA si no estamos ya autenticados en el SSO aparecerá:

|                                           | esaml/module.php/us UCM (Universidad Complutense de Madrid) 👜 🖒 🔍 🖓 Google 📄                                                                           | 0- < |
|-------------------------------------------|----------------------------------------------------------------------------------------------------|------|
| COMPLU                                    | Acceso Web Unification                                                                                                    | do   |
| Acceso Web Unifi                          | cado a la UCM (Web SSO)                                                                                                    |      |
| Identificarse correctamente en @UCM.      | esta página le habilitará la entrada en la mayoría de las aplicaciones y en los servicios en la nube Dirección de correo UCM Contraseña Iniciar sesión |      |
| ¿Olvidó la contraseña?<br>Más información |                                                                                                    |      |

#### Al autenticarse, hacemos clic en Abrir:

| 2Desea abrir o guardar este archivo?<br>Nombre: frmservlet.jnlp<br>Tipo: JNLP File<br>De: geaws.ucm.es<br>Abrir Guardar Cancelar |
|----------------------------------------------------------------------------------------------------|

Se abre una nueva ventana, haga clic en Ejecutar:

| ćDese                                                                 | ¿Desea ejecutar esta aplicación?                                                                                                    |              |                                           |  |  |  |
|-----------------------------------------------------------------------|----------------------------------------------------------------------------------------------------|--------------|-------------------------------------------|--|--|--|
|                                                                       |                                                                                                    | Nombre:      | OracleForms                               |  |  |  |
|                                                                       |                                                                                                    | Publicador:  | Oracle America, Inc.                      |  |  |  |
|                                                                       | Ē                                                                                                    | Ubicaciones: | https://geaws.ucm.es                      |  |  |  |
|                                                                       |                                                                                                    |              | Iniciada desde el archivo JNLP descargado |  |  |  |
| Esta ap<br>su infor<br>aparece                                        | Esta aplicación se ejecutará con acceso no restringido y puede poner en peligro su computadora y<br>su información personal. Ejecute esta aplicación sólo si confía en las ubicaciones y el publicador que<br>aparecen anteriormente. |              |                                           |  |  |  |
| No volver a mostrar esto para esta aplicación del publicador anterior |                                                                                                    |              |                                           |  |  |  |
| Û                                                                     | Más información Ejecutar Cancelar                                                                                                    |              |                                           |  |  |  |

Se abrirá una nueva pantalla:

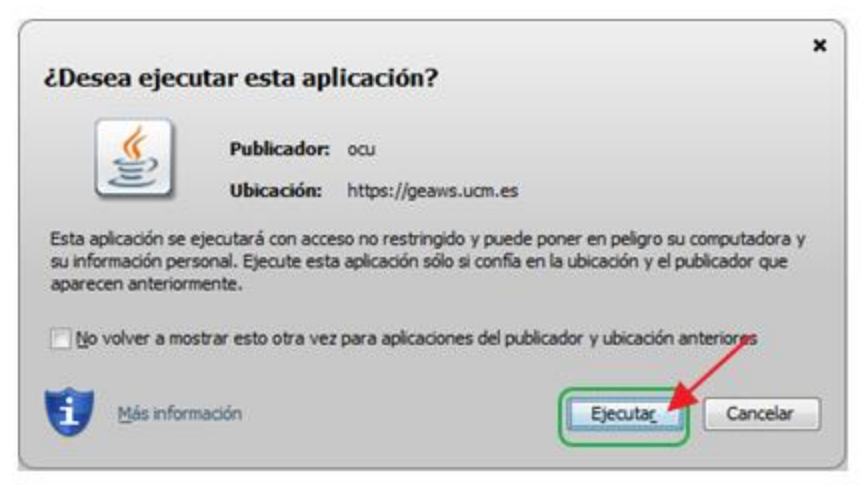

Vuelva a pinchar en **Ejecutar** (observe que en ambas pantallas, antes de pinchar en Ejecutar, se puede seleccionar la opción de **No volver a mostrar esto**....,

para que las siguientes veces que se entre no haya que repetir estos pasos.)

Al cabo de unos segundos:

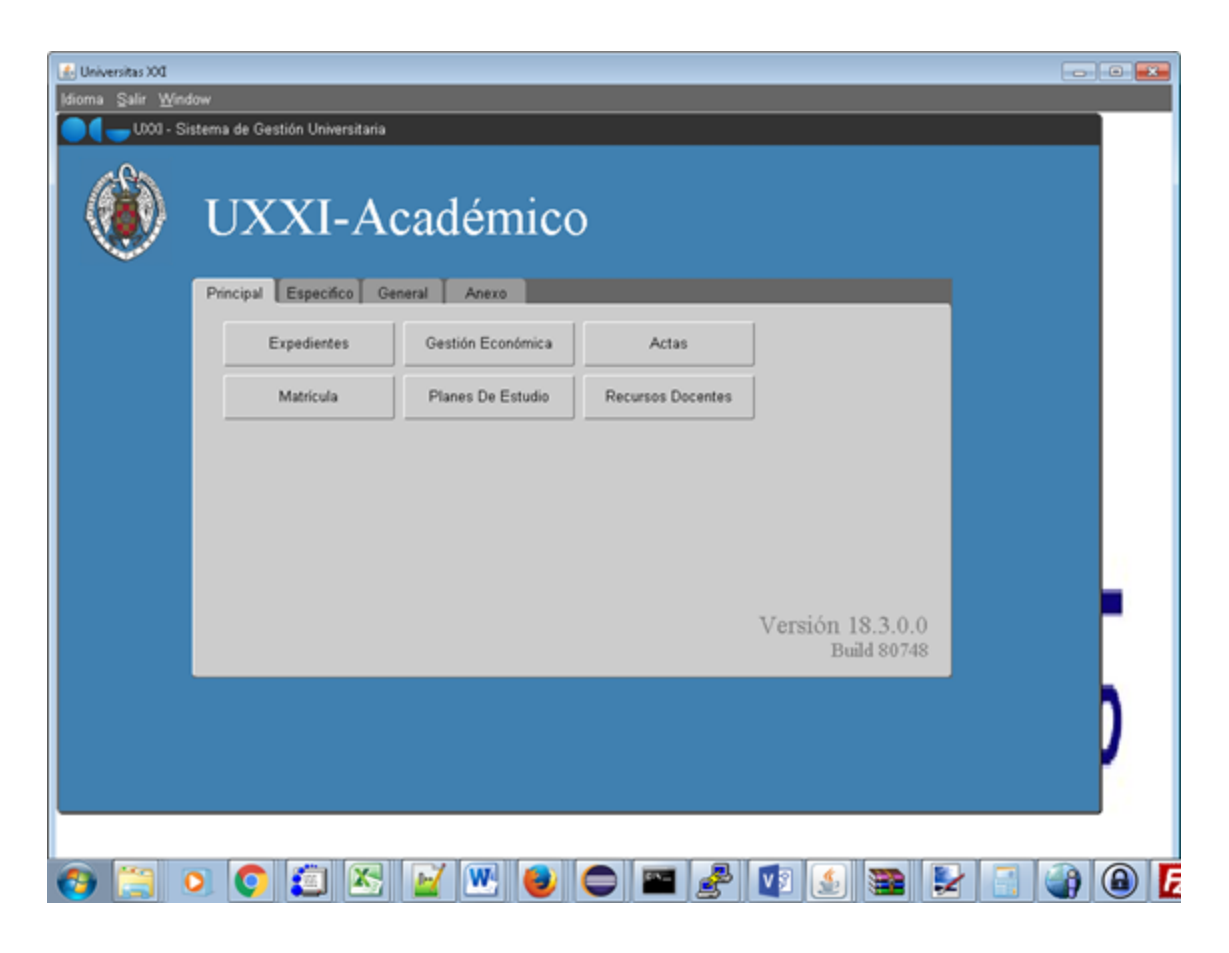

Cambiar el navegador por defecto en un S.O.

# Windows 10

#### Instrucciones para cambiar el navegador predeterminado en WINDOWS 10 Se recomienda Google Chrome por ser el titular de los servicios de correos GMAIL,

Se recomienda Google Chrome por ser el titular de los servicios de correos GMAIL, pero ni es obligatorio ni necesario que sea Google Chrome, se puede poner el que más guste a cada uno.

1. Escriba configuración en la barra de búsqueda y pulse la tecla enter

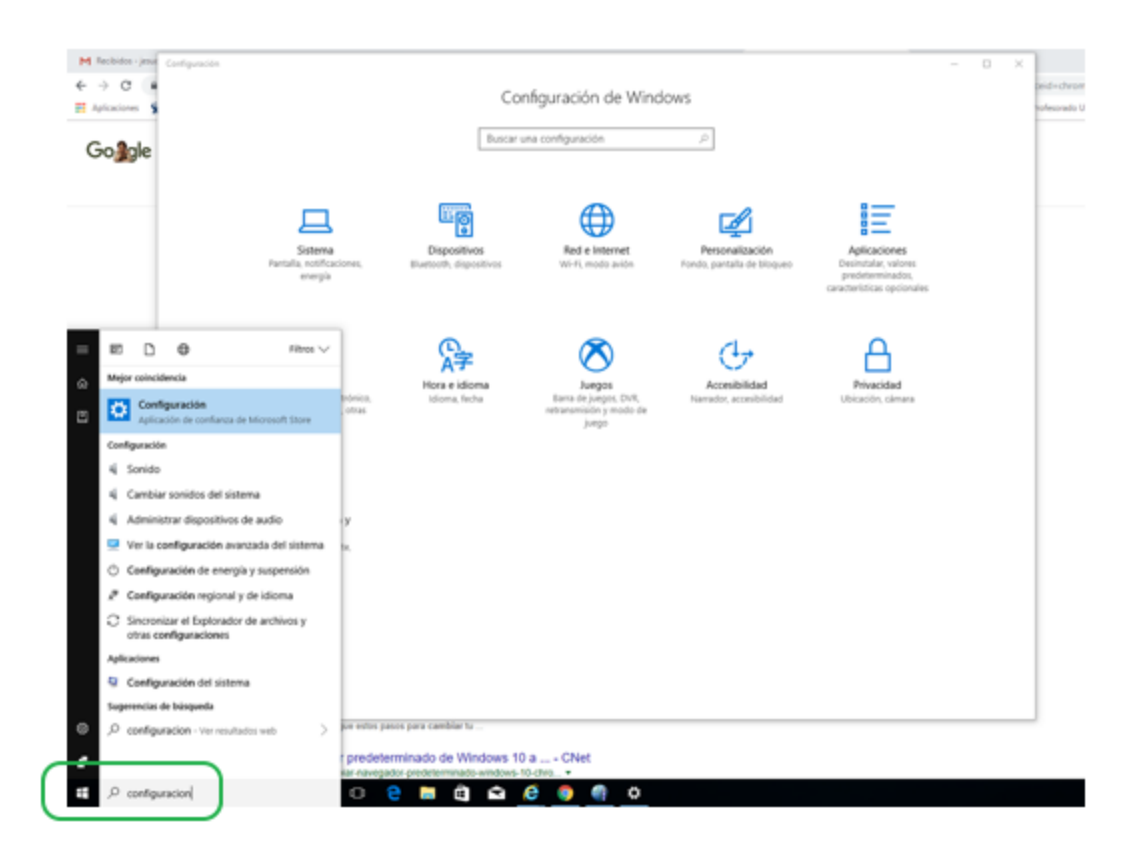

2. Haga clic en la opción Sistema

| ← Configuración                                                                 |                                                                                                    | - 0                                         |
|---------------------------------------------------------------------------------|----------------------------------------------------------------------------------------------------|---------------------------------------------|
| Inicio                                                                          | Pantalla                                                                                                    |                                             |
| aplicaciones predeterminadas ×<br>Configuración de aplicaciones predeterminadas | Color<br>Luz nocturna<br>Desactivado                                                                                                    | ¿Tienes una pregunta?<br>Obtener ayuda      |
| 🗢 Pantalla                                                                      | Configuración de la luz nocturna                                                                                                    | Mejora Windows.<br>Envianos tus comentarios |
| Notificaciones y acciones                                                       | Escala y distribución                                                                                                    |                                             |
| Inicio/apagado y suspensión                                                     | Cambiar el tamaño del texto, las aplicaciones y otros elementos                                                                                              |                                             |
| Almacenamiento                                                                  | 100% (recomendado)                                                                                                    |                                             |
| D Modo tableta                                                                  | Resolución                                                                                                    |                                             |
| C Multitarea                                                                    | 1920 × 1080 (recomendada) V                                                                                                    |                                             |
| Proyección en este equipo                                                       | Orientación V                                                                                                    |                                             |
| X Experiencias compartidas                                                      | Thompson Harr                                                                                                    |                                             |
| ③ Acerca de                                                                     | Varias pantallas                                                                                                    |                                             |
|                                                                                 | Es posible que las pantallas más antiguas no siempre se conecten<br>automáticamente. Selecciona Detectar para intentar la conexión<br>con ellas.<br>Detectar |                                             |
|                                                                                 | Propiedades del adaptador de pantalla                                                                                                    |                                             |

3. Pinche en **Configuración de aplicaciones predeterminadas**, y haga clic en ella cuando vea la opción

Escribe en el recuadro de búsqueda de la pantalla correspondiente a la imagen en pantalla

4. Una hecho el clic, verá la lista de aplicaciones, sitúate en la del explorador web:

|          | Configuración                  |                                                                                 | - | × |
|----------|--------------------------------|---------------------------------------------------------------------------------|---|---|
| ⊗ Inicio |                                | Aplicaciones predeterminadas                                                    |   |   |
| B        | uscar una configuración ,0     | Mapes                                                                           |   |   |
| Apl      | icaciones                      | Maps                                                                            |   |   |
| ΙΞ       | Aplicaciones y características | Reproductor de música                                                           |   |   |
| is       | Aplicaciones predeterminadas   | Groove Music                                                                    |   |   |
| αş       | Mapas sin conexión             | —                                                                               |   |   |
|          | Aplicaciones para sitios web   | Visualizador de fotos                                                           |   |   |
|          |                                | Photos                                                                          |   |   |
|          |                                | Reproductor de vídeo                                                            |   |   |
|          |                                | Movies & TV                                                                     |   |   |
|          |                                | Explorador web                                                                  |   |   |
|          |                                | e Microsoft Edge                                                                |   |   |
|          |                                | Restablecer los valores predeterminados que recomienda Microsoft<br>Restablecer |   |   |

5. Haga clic en el navegador que tengas por defecto y selecciona el que quieras utilizar (en el ejemplo cambio Edge por Chrome).

| ← Configuración                                  |                                                        |           | -         | - 0       |
|--------------------------------------------------|--------------------------------------------------------|-----------|-----------|-----------|
| Inicio                                           | Aplicaciones predeterminadas                           |           |           |           |
| Buscar una configuración 🖉                       | Mapas                                                  |           |           |           |
| Aplicaciones                                     | Maps                                                   |           |           |           |
| E Aplicaciones y características                 | Reprice Elegir una aplicación                          |           |           |           |
| 15 Aplicaciones predeterminadas                  | Alicrosoft Edge                                        |           |           |           |
| 印。 Mapas sin conexión                            | Firefox                                                |           |           |           |
| <ul> <li>Aplicaciones para sitios web</li> </ul> |                                                        |           |           |           |
|                                                  | Google Chrome                                          |           |           |           |
|                                                  | Repri                                                  |           |           |           |
|                                                  | Encontrar una aplicación en la Tienda                  |           |           |           |
|                                                  | Explo                                                  |           |           |           |
|                                                  | e Microsoft Edge                                       |           |           |           |
|                                                  | Restablecer los valores predeterminados que recomienda | Microsoft | Microsoft | Microsoft |
|                                                  | Restablecer                                            |           |           |           |

Posiblemente si cambia EDGE, Windows le advertirá que pruebe EDGE por un mes, si desea usas otro, ignore la ventana emergente presionando cambiar de todas formas.

# Windows 7

Instrucciones para cambiar el navegador predeterminado en WINDOWS 7 Recomendamos Google Chrome por ser el titular de los servicios de correos GMAIL, pero ni obligamos ni es necesario que sea Google Chrome, se puede poner el que más guste a cada uno.

1. Haga clic en el icono de window de la esquina inferior izquierda de su pantalla y aparecerá:

| SSH Secure Shell Client                 |                           |
|-----------------------------------------|---------------------------|
| BMC Remedy User                         |                           |
| 🕘 Mozilla Firefox 🔹 🕨                   | _                         |
| Toad for Oracle 9.6.1                   | Documentos                |
| Microsoft Word 2010                     | Imagenes                  |
| Calculadora                             |                           |
| eclipse_neon_java_64                    | Equipo                    |
| Notepad++                               | Panel de control          |
| Microsoft Excel 2010                    | Dispositivos e impresoras |
|                                         | Programas predeterminados |
| Paint.NET                               | Ayuda y soporte técnico   |
| Z FileZilla                             |                           |
| <ul> <li>Todos los programas</li> </ul> |                           |
| Buscar programas y archivos 🔎           | Apagar 🕨                  |

- 2. Haga clic en Panel de control, como puede observar en la imagen superior.
- 3. Se abrirá una nueva ventana. Haga clic en la opción Programas predeterminados:

| >>>>>>>>>>>>>>>>>>>>>>>>>>>>>>>>>>>>>> | os los elementos de Panel de control 🕨 | Suscar en el Panel de control        |
|----------------------------------------|----------------------------------------|--------------------------------------|
| Ajustar la configuración del equip     | 00                                     | Ver por: Iconos pequeños 👻           |
| Administración del color               | Administrador de credenciales          | 🚔 Administrador de dispositivos      |
| 📕 Barra de tareas y menú Inicio        | Centro de accesibilidad                | Y Centro de actividades              |
| Centro de redes y recursos comparti    | Centro de sincronización               | 🐻 Conexión de RemoteApp y Escritorio |
| 🔗 Configuración regional y de idioma   | 🍓 Copias de seguridad y restauración   | Correo                               |
| 😤 Cuentas de usuario                   | n Dispositivos e impresoras            | 🔗 Fecha y hora                       |
| Firewall de Windows                    | Flash Player (32 bits)                 | 🔒 Fuentes                            |
| 📸 Gadgets de escritorio                | Gráficos y multimedia Intel(R)         | 🜏 Grupo Hogar                        |
| 🔁 Herramientas administrativas         | 🔙 Iconos del área de notificación      | Información y herramientas de rendi  |
| 🕼 Java                                 | J Mouse                                | F Opciones de carpeta                |
| Opciones de energia                    | 🔗 Opciones de indización               | 🐑 Opciones de Internet               |
| Panel de control de IDT Audio          | Pantalla                               | Personalización                      |
| Programas predeterminados              | Programas y características            | Reconocimiento de voz                |
| P Recuperación                         | Reproducción automática                | 🕎 Sistema                            |
| Solución de problemas                  | Sonido                                 | 🔠 Tareas iniciales                   |
| Teclado                                | 🛅 Teléfono y módem                     | 🖾 Ubicación y otros sensores         |
| Windows CardSpace                      | Mil Windows Defender                   | 🖉 Windows Update                     |

4. Haga clic en la opción Establecer programas predeterminados:

| Ventana principal del Panel de<br>control  | Elegir los programas que Windows usa de forma predeterminada<br>Establecer programas predeterminados<br>Convierta un programa en el predeterminado para todos los tipos de archivo y protocolos que pueda<br>abrir.<br>Asociar un tipo de archivo o protocolo con un programa<br>Haga que un tipo de archivo o protocolo (como .mp3 o http://) se abra con un determinado programa.<br>Cambiar configuración de Reproducción automática<br>Reproducir un CD u otros medios automáticamente<br>Configurar acceso y programas predeterminados en el equipo<br>Controle el acceso a ciertos programas y establezca las opciones predeterminadas en este equipo. |
|--------------------------------------------|----------------------------------------------------------------------------------------------------|
| Vea también<br>Programas y características |                                                                                                    |

5. Seleccione el navegador que se desee de la parte izquierda, por ejemplo Google Chrome:

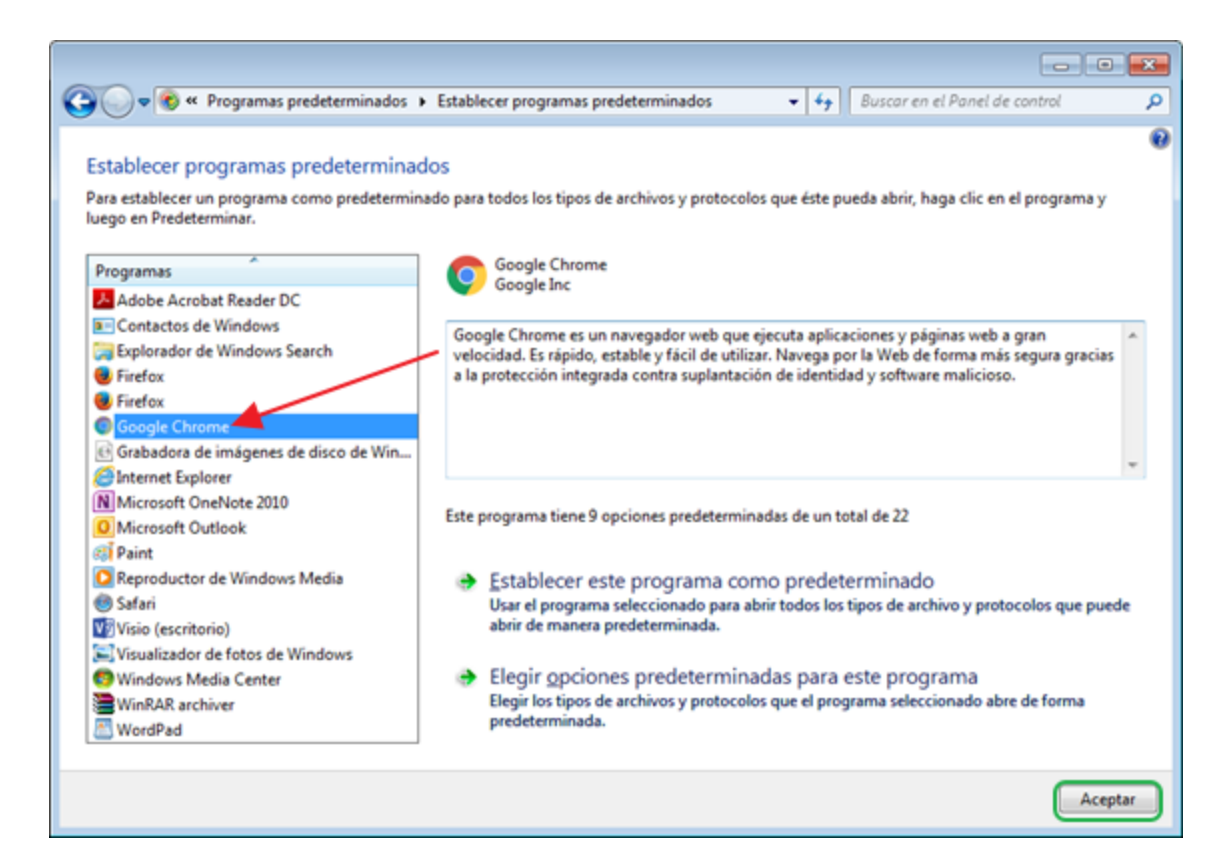

6. Haga clic en Establecer este programa como predeterminado:

|                                              | · · · · · · · · · · · · · · · · · · ·                                                                                                    |   |  |  |  |
|----------------------------------------------|----------------------------------------------------------------------------------------------------|---|--|--|--|
|                                              |                                                                                                    |   |  |  |  |
| stablecer programas predetermina             | dos                                                                                                    |   |  |  |  |
| Para establecer un programa como predetermir | ado para todos los tipos de archivos y protocolos que éste pueda abrir, haga clic en el programa y                                                                                 |   |  |  |  |
| dego en Predeterminar.                       |                                                                                                    |   |  |  |  |
| Programas                                    | Coogle Chrome                                                                                                    |   |  |  |  |
| Adobe Accobat Reader DC                      | Soogle Inc                                                                                                    |   |  |  |  |
| Contactos de Windows                         |                                                                                                    | _ |  |  |  |
| Explorador de Windows Search                 | Google Chrome es un navegador web que ejecuta aplicaciones y páginas web a gran<br>velocidad. Er cícido estable y fícil de utilizar. Navega por la Web de forma már cegura graciar | ^ |  |  |  |
| Errefox                                      | a la protección integrada contra suplantación de identidad y software malicioso.                                                                                                   |   |  |  |  |
| Firefox                                      |                                                                                                    |   |  |  |  |
| Google Chrome                                |                                                                                                    |   |  |  |  |
| Grabadora de imágenes de disco de Win        |                                                                                                    |   |  |  |  |
| Internet Explorer                            |                                                                                                    |   |  |  |  |
| N Microsoft OneNote 2010                     |                                                                                                    |   |  |  |  |
| O Microsoft Outlook                          | Este programa tiene 9 opciones predeterminadas de un total de 22                                                                                                    |   |  |  |  |
| 🚳 Paint 📲                                    |                                                                                                    |   |  |  |  |
| Reproductor de Windows Media                 | 🕨 🔿 Establecer este programa como predeterminado                                                                                                    |   |  |  |  |
| 😁 Safari                                     | Usar el programa seleccionado para abrir todos los tipos de archivo y protocolos que pued                                                                                          | e |  |  |  |
| Vỹ Visio (escritorio)                        | abrir de manera predeterminada.                                                                                                    | / |  |  |  |
| Visualizador de fotos de Windows             |                                                                                                    |   |  |  |  |
| Windows Media Center                         | Elegir opciones predeterminadas para este programa                                                                                                    |   |  |  |  |
| WinRAR archiver                              | Elegir los tipos de archivos y protocolos que el programa seleccionado abre de forma<br>prodeterminada                                                                             |   |  |  |  |
| 🔠 WordPad                                    | predeterminada.                                                                                                    |   |  |  |  |
|                                              |                                                                                                    |   |  |  |  |

7. Pulse Aceptar

# Windows XP, Vista, 8

#### Cambiar el navegador predeterminado

Por defecto, Windows viene configurado Internet Explorer como el navegador para acceder a Internet y para abrir todos los hipervínculos y protocolos web, pero este hecho se puede modificar y se puede establecer que otro explorador lo reemplace en todas esas tareas.

En primer lugar, se accede a la ventana de elección de programas determinados:

Para ello deberá hacer lo siguiente:

- 1. Vaya al menú Inicio > Panel de control
  - En XP: Agregar o quitar programas > Configurar los programas predeterminados
  - En Vista: Programas predeterminados > Configurar acceso y programas predeterminados en el equipo
  - En Windows 7 y Windows 8: Programas predeterminados > Establecer programas predeterminados
- 2. A continuación, se hará lo siguiente en Windows XP y Vista:
  - Un clic en Personalizada
    - En la ventana que aparece en Elija un explorador Web predeterminado, seleccione uno de los navegadores instalados en tu PC.

#### Ejemplo:

| eb<br>tra:<br>ija | o el envío<br>ubicación<br>una config   | de correo electrónico. También especifica los progran<br>nes.<br>guración: | nas acce                | sibles desde el menú Inicio, el escritor | io y |   |
|-------------------|-----------------------------------------|----------------------------------------------------------------------------|-------------------------|------------------------------------------|------|---|
| 0                 | Personal                                | izada                                                                      |                         |                                          | *    |   |
|                   | Elija un explorador web predeterminado: |                                                                            |                         |                                          |      |   |
|                   | 0                                       | Usar el explorador web actual                                              |                         |                                          |      |   |
|                   | 0                                       | Internet Explorer                                                          | 7                       | Habilitar el acceso a este programa      |      |   |
|                   | ۲                                       | Mozilla Firefox                                                            | $\overline{\mathbf{v}}$ | Habilitar el acceso a este programa      |      |   |
|                   | Elija un p                              | programa de correo electrónico predeterminado:                             |                         |                                          |      | L |
|                   | ۲                                       | Usar el programa actual de correo electrónico                              |                         |                                          |      |   |
|                   | 0                                       | Windows Mail                                                               | V                       | Habilitar el acceso a este programa      |      |   |
|                   | Elija un r                              | eproductor multimedia predeterminado:                                      |                         |                                          |      |   |
|                   | ۲                                       | Usar el reproductor multimedia actual                                      |                         |                                          |      | - |

Para permitir o denegar el acceso a los otros programas, puede marcar las casillas del menú de la derecha de acuerdo a su conveniencia.

#### En Windows 7 y Windows 8:

Seleccione el navegador predeterminado (por ejemplo Firefox) y haga clic en "Establecer este programa como predeterminado", luego pulse "Aceptar"

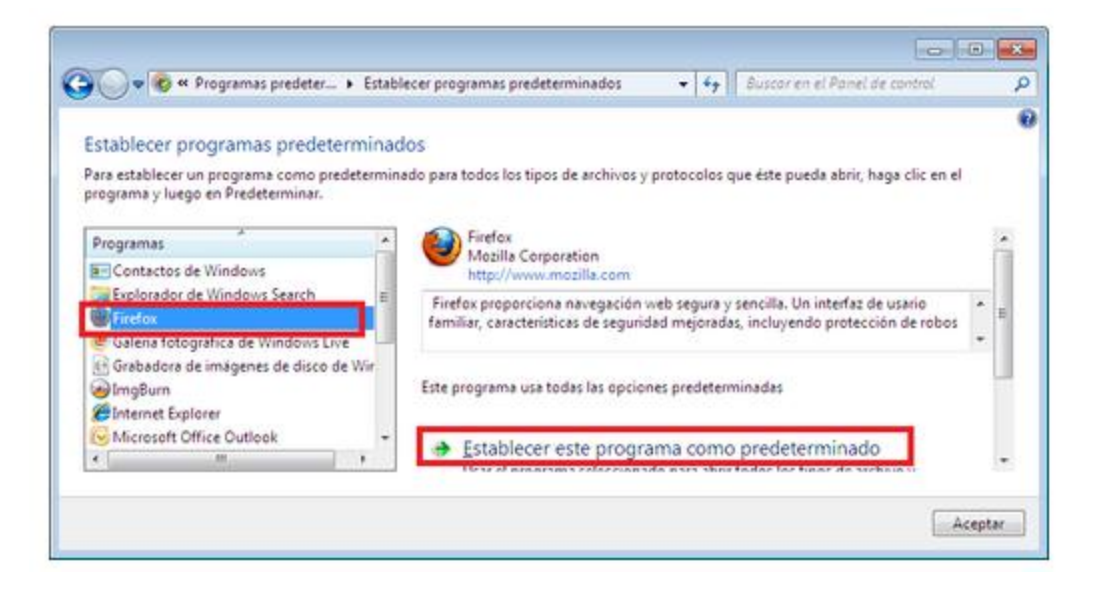

# Macintosh

#### Instrucciones para cambiar el navegador predeterminado en macOS

Recomendamos Google Chrome por ser el titular de los servicios de correos GMAIL, pero ni obligamos ni es necesario que sea Google Chrome, se puede poner el que más guste a cada uno.

**1. Abra el menú de Apple:** Haga clic en el logo de Apple en la esquina superior izquierda de la pantalla. Aparecerá menú desplegable:

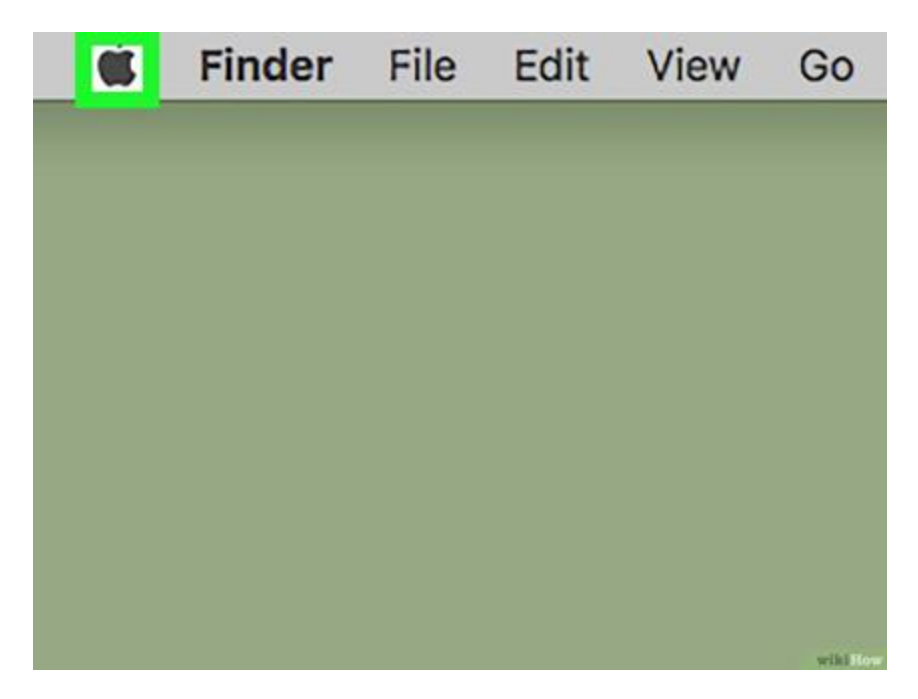

2. Haga clic en: **Preferencias del sistema**.... Lo verá cerca de la parte superior del menú desplegable. Al hacer clic, se abrirá la ventana "Preferencias del sistema"

| System Preferences     |             |     |  |
|------------------------|-------------|-----|--|
| App orore              | i opuoto    | r I |  |
| Recent Items           | ►           |     |  |
| Force Quit             | CHO         |     |  |
| Sleep                  |             |     |  |
| Restart                |             |     |  |
| Shut Down              |             |     |  |
| Lock Screen            | ^#Q         |     |  |
| Log Out Steve Bolinger | <b>企</b> 業Q |     |  |

3. Haga clic en **General.** Esta opción se encuentra cerca de la esquina superior izquierda de la ventana "Preferencias del sistema". En esta sección podrá cambiar su navegador:

| •••        |                           |                 | System P           | references           |                       |
|------------|---------------------------|-----------------|--------------------|----------------------|-----------------------|
| General    | Desktop &<br>Screen Saver | osøo<br>Dock    | Mission<br>Control | Language<br>& Region | Security<br>& Privacy |
|            |                           | 9               |                    |                      |                       |
| CDs & DVDs | Displays                  | Energy<br>Saver | Keyboard           | Mouse                | Trackpad              |
| Ink        | Startup<br>Disk           |                 |                    |                      |                       |

4. Haga clic en la casilla desplegable "**Navegador predeterminado**". La verá a la mitad de la página. Al hacer clic, aparecerá un menú desplegable:

| Show scroll bars:           | <ul> <li>Automatically based on mouse or trackpad</li> <li>When scrolling</li> <li>Always</li> </ul>                                                                                                    |
|-----------------------------|----------------------------------------------------------------------------------------------------|
| Click in the scroll bar to: | <ul> <li>Jump to the next page</li> <li>Jump to the spot that's clicked</li> </ul>                                                                                                    |
| Default web browser:        | 🙆 Safari 😒                                                                                                    |
| Recent items:               | <ul> <li>Ask to keep changes when closing documents</li> <li>Close windows when quitting an app</li> <li>When selected, open documents and windows will not be rewhen you re-open an app.</li> <li>Documents, Apps, and Servers</li> </ul> |
|                             | Use LCD font smoothing when available                                                                                                    |

5. Seleccione un navegador. En el menú desplegable, haga clic en el navegador que quiera usar. Siempre que esté instalado y actualizado, el navegador aparecerá como una opción en esta sección:

| Ayu | da | a_ | G | е | A |
|-----|----|----|---|---|---|
|-----|----|----|---|---|---|

|                             | When scrolling<br>Always                                         |                                                                 |
|-----------------------------|------------------------------------------------------------------|-----------------------------------------------------------------|
| Click in the scroll bar to: | O Jump to the next pa                                            | ge<br>at's clicked                                              |
| Default web browser         | / 🕢 Safari                                                       |                                                                 |
|                             | Google Chrome                                                    | vhen closing documents                                          |
| Recent items:               | When selected, open d<br>when you re-open an a<br>10 ᅌ Documents | ocuments and windows will not be<br>pp.<br>s, Apps, and Servers |
|                             | 🗹 Use LCD font smoot                                             | hing when available                                             |

# **Problemas con GeA**

Llegados aquí damos por sentado que java está instalado y que su versión 32/64bits es la misma que la de nuestro navegador.

El problema más serio es que no se abra la ventana de GeA, se soluciona en la configuración de java como se indica aquí:

No aparece la ventana de GeA

En ocasiones aparecen problemas producidos por la degradación de los ficheros temporales, u observamos que ha desaparecido la barra de botones de la aplicación, o simplemente que no va bien. En tal caso le recomendamos que siga las instrucciones recogidas aquí:

Si no va bien, borrar la caché de java

También se podría encontrar el caso de que la ventana de GeA dejara de responderle. En ese caso siga estas indicaciones:

Ventana bloqueada

También se podría dar un error de Excepción general

# No aparece la ventana de GeA

En la configuración de Java debe estar marcada la opción de conservar archivos temporales:

|                                                                                                    | Configuración de Archivos temporales                                                                                                    |
|----------------------------------------------------------------------------------------------------|----------------------------------------------------------------------------------------------------|
| Panel d                                                                                                    | Cuservar Archivos Temporales en mi Computadora                                                                                                    |
| eneral Actualizar Java Seguridad                                                                                                    | Ubicación<br>Seleccione la ubicación en donde se guardan los archivos temporales:                                                                                         |
| Acerca de<br>Consulte la información sobre la versi                                                                                                 | C:\Users\janavarro\AppData\LocalLow\Sun\Java\Deployment\cache                                                                                                    |
| Configuración de Red<br>La configuración de red se utiliza cuar<br>utilizará por defecto la configuración e<br>debe ser modificada por usuarios con | Seleccione el nivel de compresión de los archivos JAR: Ninguna V<br>Establezca la cantidad de espacio en disco para el almacenamiento de archivos temporales:<br>32768 MB |
| Archivos Temporales de Internet                                                                                                    | Suprimir Archivos Bestaurar Valores por Defecto                                                                                                    |
| Los archivos utilizados en las aplicacio<br>para acelerar su ejecución posterior.<br>deberían suprimir archivos o modifica                          | Aceptar Cancelar<br>Configuración                                                                                                    |
| El explorador tiene Java activado.<br>Consulte el separador Seguridad                                                                               |                                                                                                    |
|                                                                                                    |                                                                                                    |
|                                                                                                    | Aceptar Cancelar Aplicar                                                                                                    |

# Si no va bien, borrar la caché de java

#### Cuando no funciona bien GeA forms...

Una vez comprobado que el problema no se da en otro equipo, suponemos que se encuentra en nuestro ordenador y es debido al componente JAVA. Lo que haremos es limpiarlo según estas indicaciones:

- 1. Vamos a Inicio > Todos los programas > Java > Configurar Java
- 2. En la pestaña General, pulsamos sobre Configuración

3. Tenemos que tener **marcada** la casilla de verificación para conservar los Archivos temporales

4. Pulsamos sobre el botón de **Suprimir Archivos...** y marcamos todas las opciones que podamos

- 5. Pulsamos sobre Aceptar
- 6. Volvemos a Aceptar en la pantalla de Configuración de Archivos
- 7. Finalmente pulsamos el botón de Aplicar en el Panel de Control de Java

Nuestro problema debería haber desaparecido.

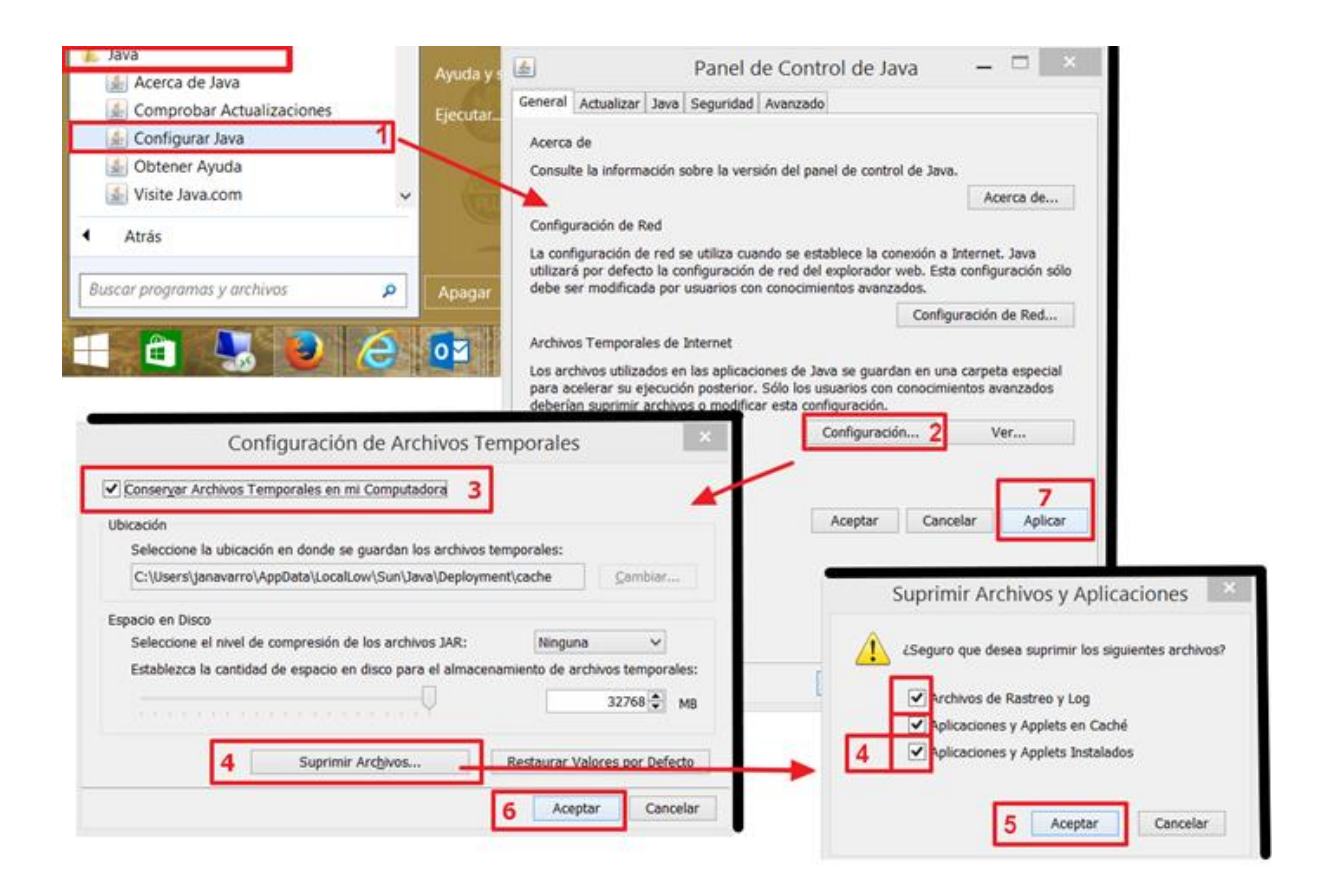

También debería limpiar la caché de su navegador:

Limpiar la caché de Chrome, Edge, Internet Explorer

Limpiar la caché de Firefox

Si aún no resolvió su problema, por favor, abra una incidencia a <u>geassii@ucm.es</u> Muchas gracias.

# Ventana bloqueada

#### Cuando GeA no responde

Si la pantalla de GeA no responde a las entradas por ratón o por teclado es posible que esté bloqueada.

En tal caso, lo más razonable es reiniciar el equipo.

Si observa un patrón de comportamiento de la aplicación que le lleva la pantalla a un estado de bloqueo,

por favor, abra una incidencia reportándolo.

Muchas gracias.

# Excepción general

En alguna ocasión hemos detectado este error:

|                                                                                                    | Excepción General                                                                                                    |  |
|----------------------------------------------------------------------------------------------------|----------------------------------------------------------------------------------------------------|--|
|                                                                                                    | Nombre: oracle.forms.engine.Main<br>ExitException: Los recursos JAR del archivo JNLP no están firmados por el mismo<br>certificado<br>Aceptar Más información |  |
|                                                                                                    | Más Información                                                                                                    |  |
| Detalles                                                                                                    | de la excepción general:                                                                                                    |  |
| <title<br><ver<br><secu<br><all-< th=""><th><pre>&gt;&gt;Oracle Forms Services Extensions dor&gt;Oracle Corporation rmation&gt; rity&gt; permissions/&gt; urity&gt;</pre></th><th></th></all-<></secu<br></ver<br></title<br> | <pre>&gt;&gt;Oracle Forms Services Extensions dor&gt;Oracle Corporation rmation&gt; rity&gt; permissions/&gt; urity&gt;</pre>                                 |  |

Desaparece tras insistir al menos tres veces, y si no, hay que borrar la caché de java

# Limpiar la caché de Chrome, Edge, Internet Explorer

#### Borrado de la caché del navegador

Cuando el comportamiento de la aplicación es incorrecto, en ocasiones puede ser debido por la degradación de los ficheros de las carpetas temporales de los navegadores. Entonces se aconseja limpiarlas.

Para ello, cuando estemos en Chrome, Edge o Internet Explores, desde el navegador

# Pulse simultáneamente: CONTROL + MAYÚSCULAS + SUPRIMIR

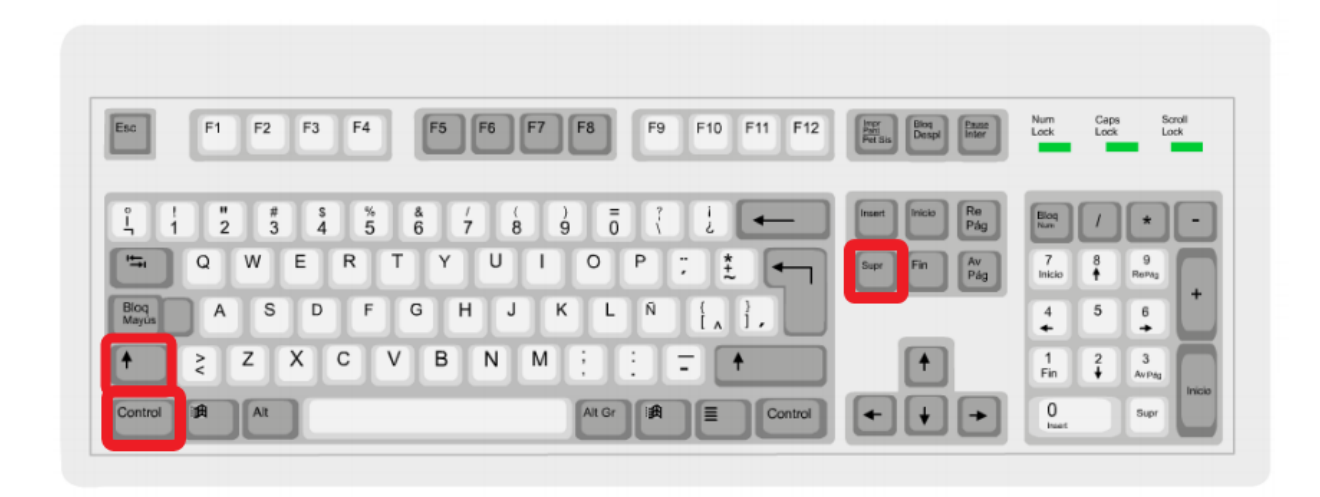

Se abrirá una ventana y pulse el botón de **Borrar datos**, **Borrar** o **Eliminar** según el navegador. Finalmente reinicielo.

Por ejemplo en Chrome:

|                 | 0100                                  |                                                                                                    |        |
|-----------------|---------------------------------------|----------------------------------------------------------------------------------------------------|--------|
| suaric          | Borrar datos de na                    | vegación                                                                                                  |        |
|                 | Básico                                | Configuración avanzada                                                                                    |        |
| n func<br>oniza | ntervalo de tiempo                    | Desde siempre 👻                                                                                           | zación |
| с               | Historial de nav<br>Borra el historia | vegación<br>al y los autocompletados de la barra de direcciones.                                          |        |
| M               | Cookies y otros<br>Cierra tu sesiór   | s datos de sitios<br>n en la mayoría de los sitios web.                                                   |        |
| D<br>ore y f    | Archivos e imá                        | genes almacenados en caché<br>. Algunos sitios web pueden tardar más en cargarse la<br>le accedas a ellos |        |
| nistra          | proxima rez qu                        |                                                                                                    |        |
| rtar m          |                                       |                                                                                                    |        |
|                 |                                       | Cancelar Borrar los datos                                                                                 |        |

# Limpiar la caché de Firefox

#### Limpiar la caché de Firefox

1. Haga clic en el botón Menú, pulse el menú de Opciones:

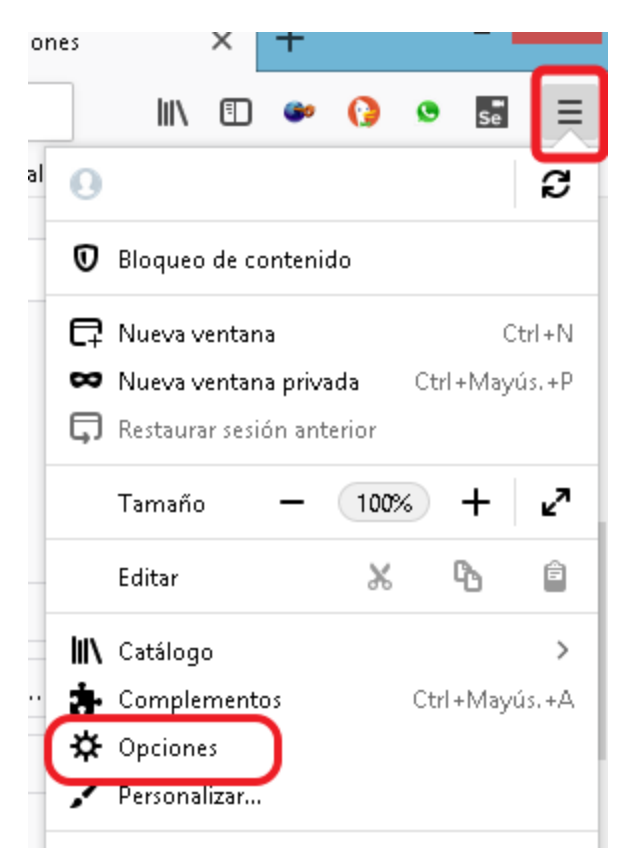

2. Seleccione el menú de Privacidad & Seguridad:

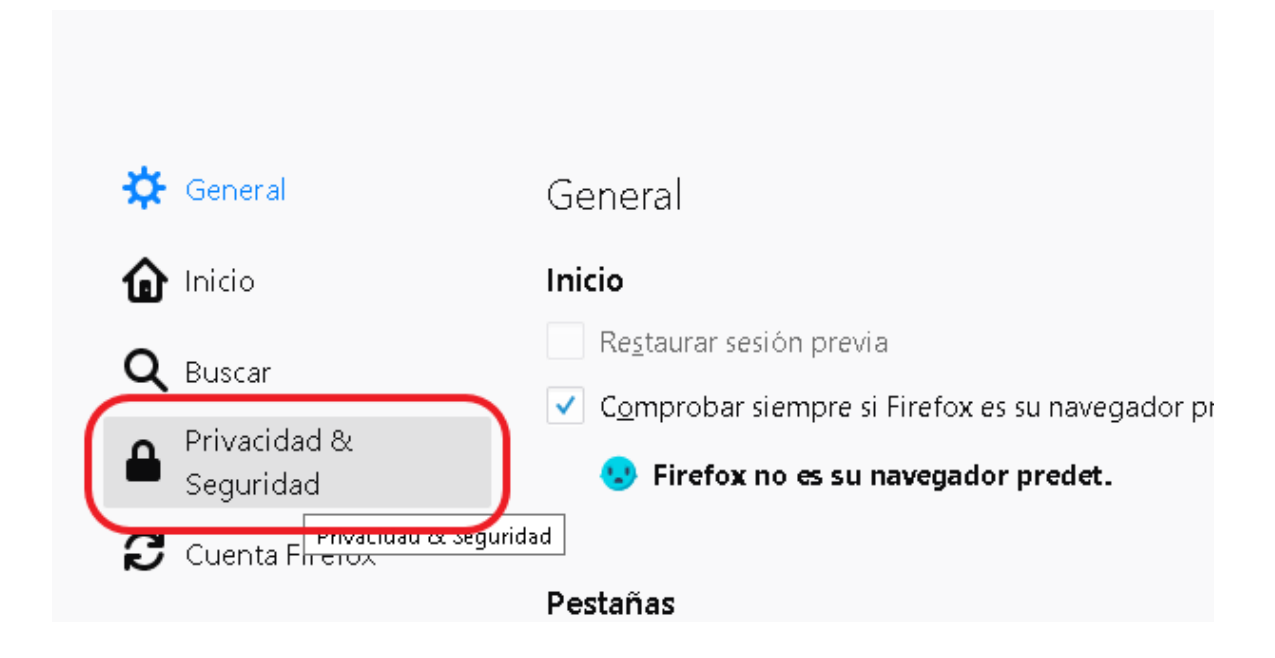

3. En la sección Cookies y datos del sitio pulse sobre el botón Borrar datos:

| Cookies y datos del sitio                               |   |                                    |
|---------------------------------------------------------|---|------------------------------------|
| disco. Saber más                                        |   | Limpiar datos<br>Administrar datos |
| Bloquear cookies y datos del sitio       Tipo bloqueado | Ŧ | Exceptiones                        |

4. Desmarque la primera opción y pulse el botón de Limpiar:

| Cookies y                                            | y datos del sitio                                                                                                    |         |
|------------------------------------------------------|----------------------------------------------------------------------------------------------------|---------|
| Sus cookie                                           | s, datos del sitio y caché almacenados ocupan actualmente un 121 MB del espacio en                                                                                                    | datos   |
| disco. <mark>S</mark>                                | Limpiar datos                                                                                                    | × latos |
| <ul> <li><u>A</u>ce;</li> <li><u>B</u>loc</li> </ul> | Limpiar todas las cookies y datos del sitio guardados por Firefox puede desconectarle de los sitios web y<br>eliminar el contenido web sin conexión. Limpiar los datos del caché no afectará a sus sesiones. | 95      |
| Ţibo                                                 | Cookies y datos del sitio (0 bytes)<br>Juede ser desconectado de los sitios web si se desmarca                                                                                                    |         |
| Mantene                                              | Contenido web en caché (121 MB)<br>Requerirá que los sitios web recarguen las imágenes y datos                                                                                                    |         |
| Formula<br>P <u>r</u> eg                             | C <u>a</u> ncelar <u>L</u> impiar                                                                                                    | :95     |

5. Reinicie el navegador